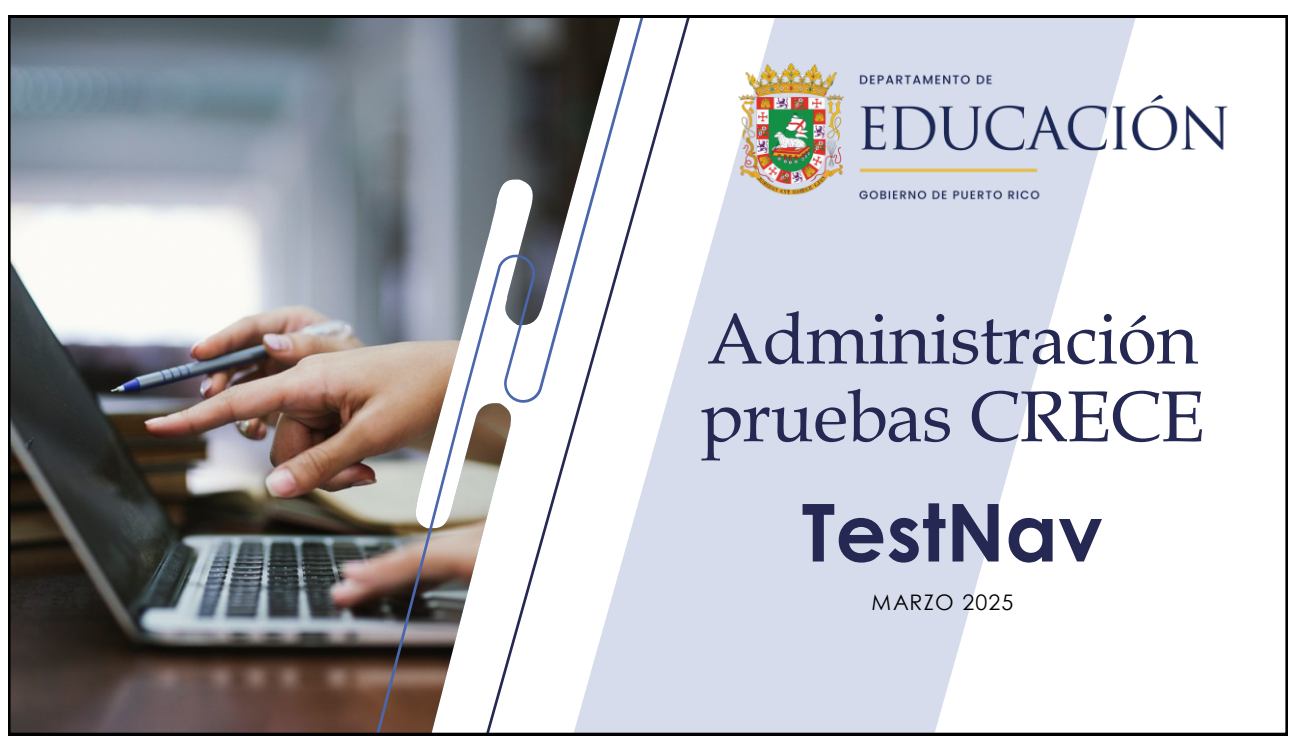

## TestNav

TestNav es la aplicación que utilizarás para contestar la prueba CRECE.

- Asegúrate de que esta aplicación esté instalada en el equipo que vas a usar.
- TestNav ofrece diversas herramientas de apoyo para ayudarte a contestar la prueba
- El administrador te entregará una tarjeta con la información necesaria para acceder a la prueba.

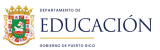

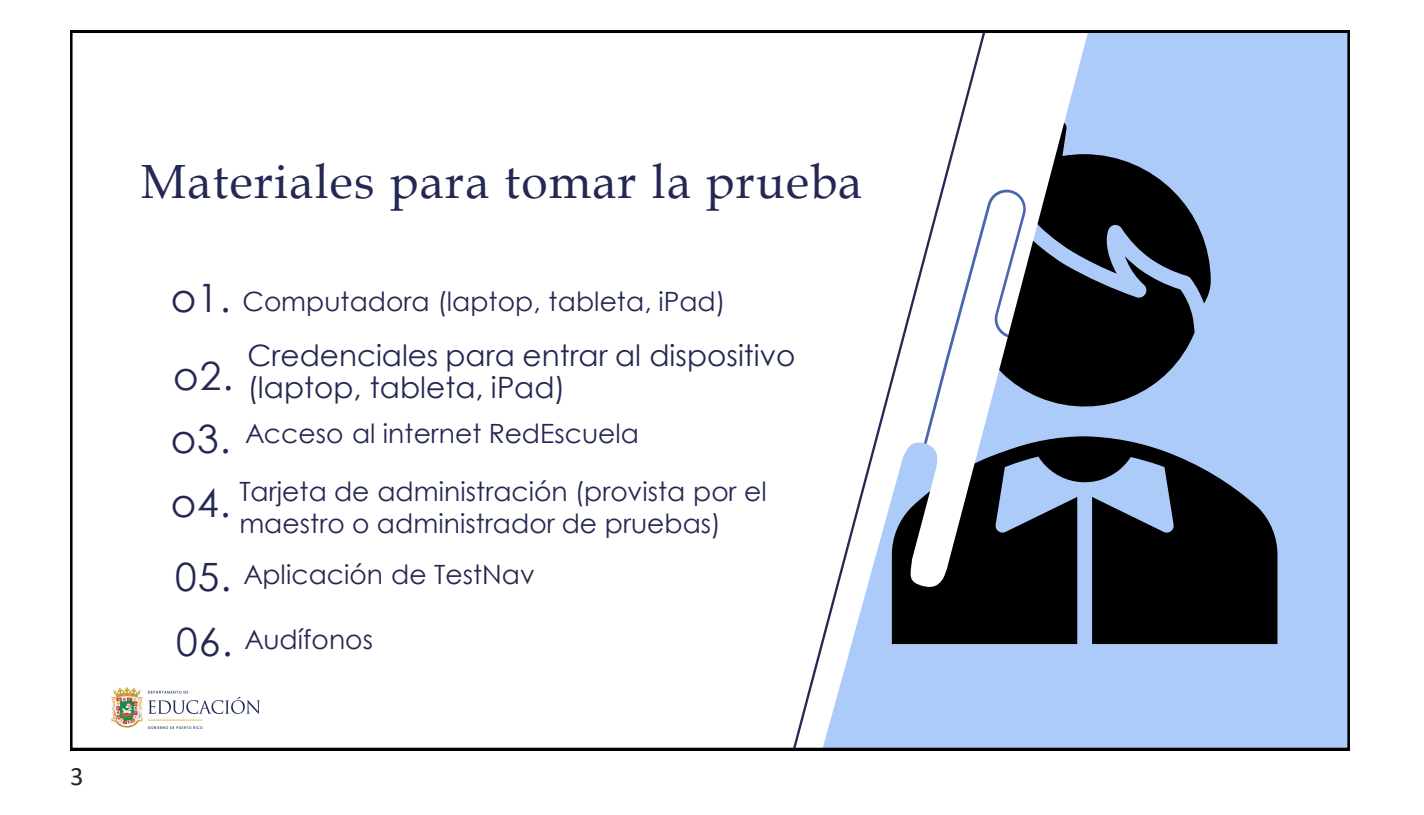

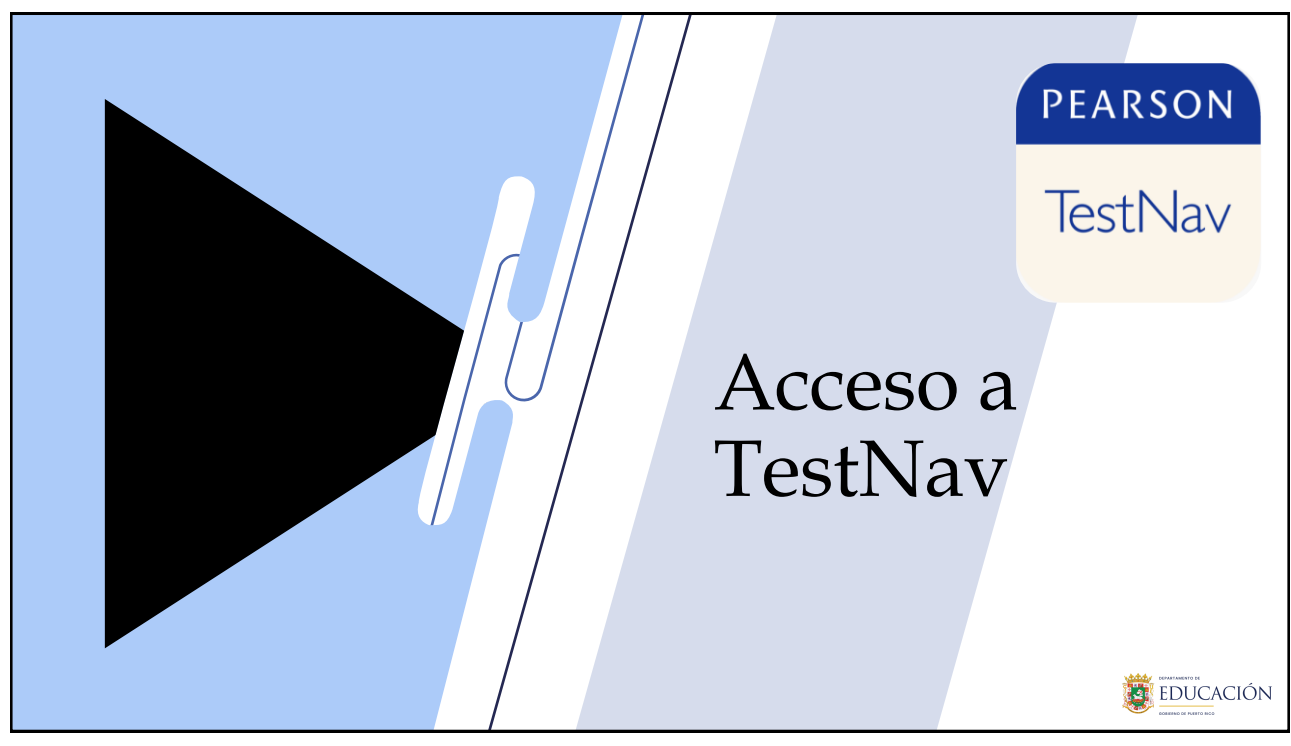

|                                                                   | Eest match<br>TestNav<br>App<br>This PC - Documents | nts Web Settings People                                                                                                    |
|-------------------------------------------------------------------|-----------------------------------------------------|----------------------------------------------------------------------------------------------------|
| Puedes escribir<br>TestNav en el<br>buscador de<br>Start o Inicio |                                                     | App<br>② Open<br>③ Run as administrator<br>≫ Pin to Start<br>≫ Pin to taskbar<br>③ App settings<br>☆ Rate and review<br>④ Share<br>ⓓ Uninstall |
|                                                                   | Q TestNav                                           | 📮 🍳 🍳 📮 💶 🖷 📮 👰 🖷 🖤 🚍                                                                                                    |

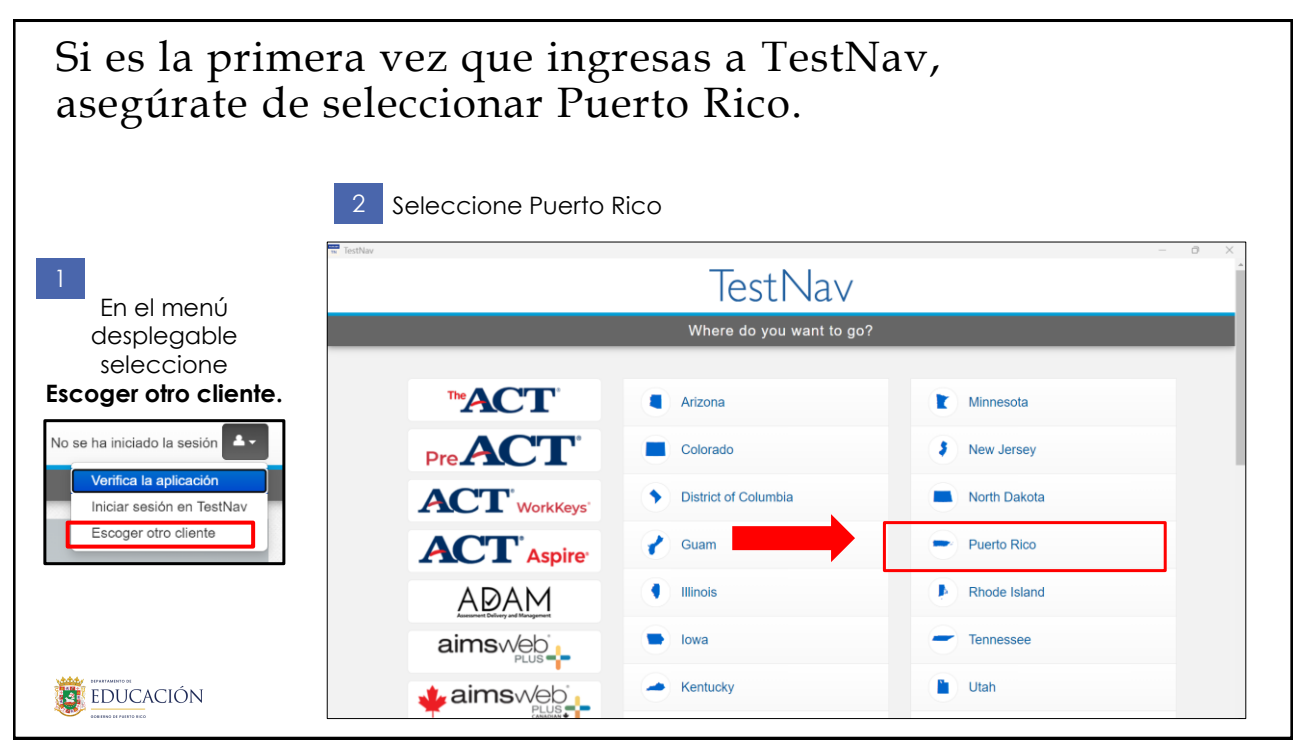

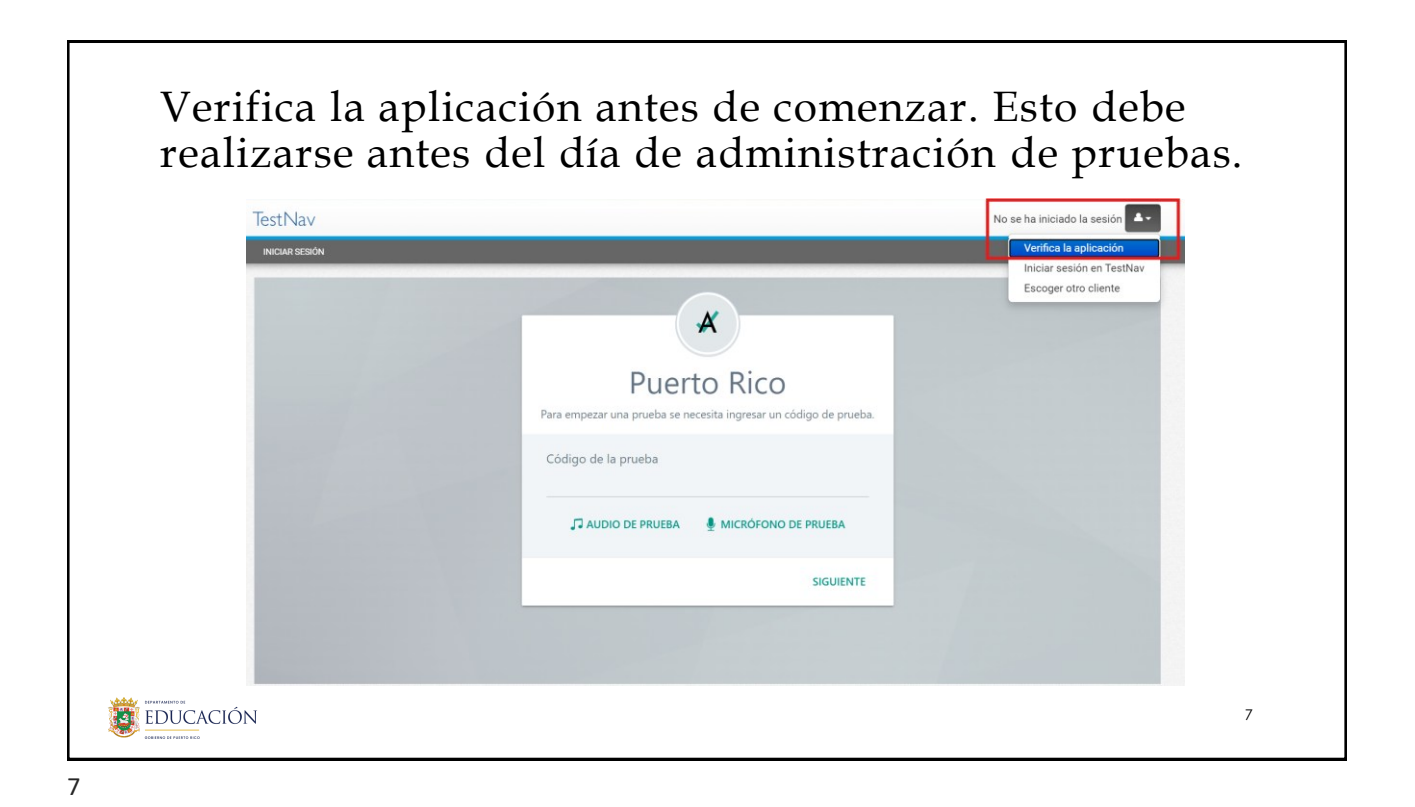

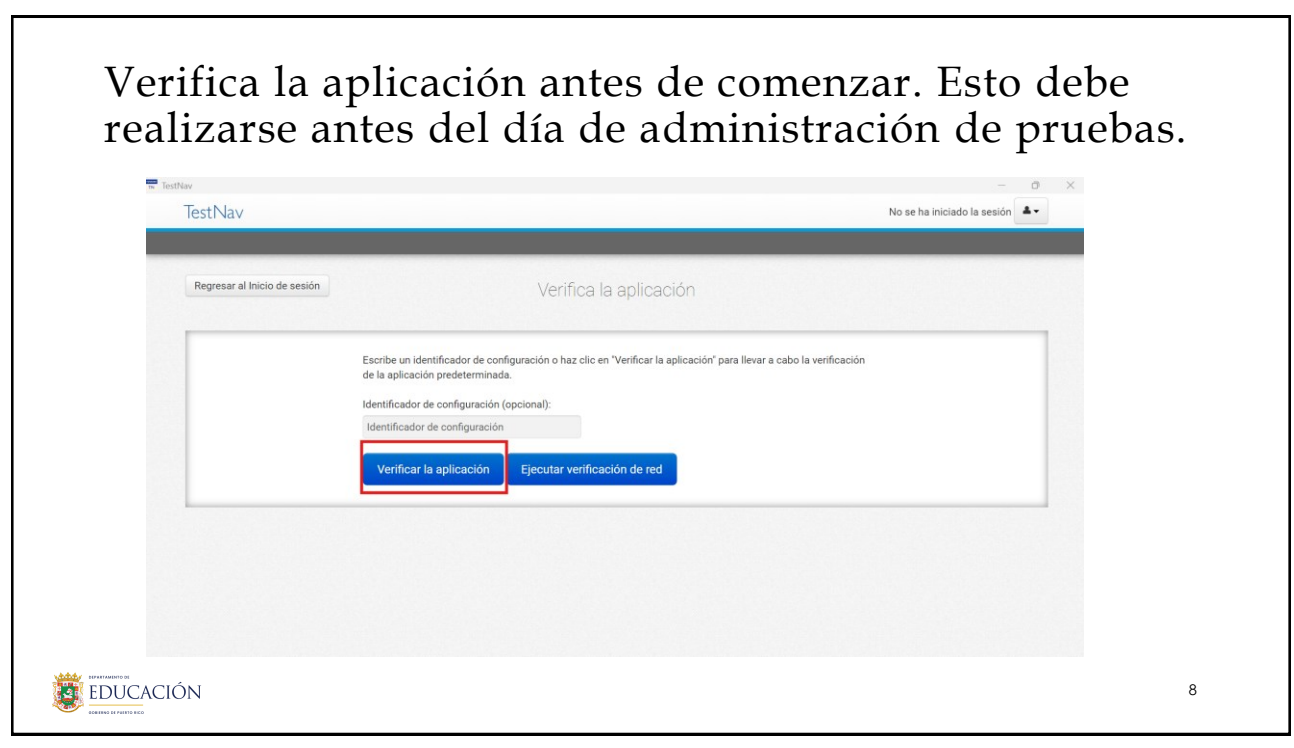

| TestNav                      | No se ha iniciado la sesión 🔺                                                                                                    |
|------------------------------|----------------------------------------------------------------------------------------------------|
| Regresar al Inicio de sesión | Verifica la aplicación                                                                                                    |
|                              | Escribe un identificador de configuración o haz olic en "Verificar la aplicación" para llevar a cabo la verificación<br>de la aplicación predeterminada.<br>Identificador de configuración (opcional):<br>Identificador de configuración<br>Verificar la aplicación<br>Ejecutar verificación de red<br>Se completó la verificación de la aplicación<br>✓ Modo kiosco aprobado.<br>✓ Conectividad a TestNav aprobada. |

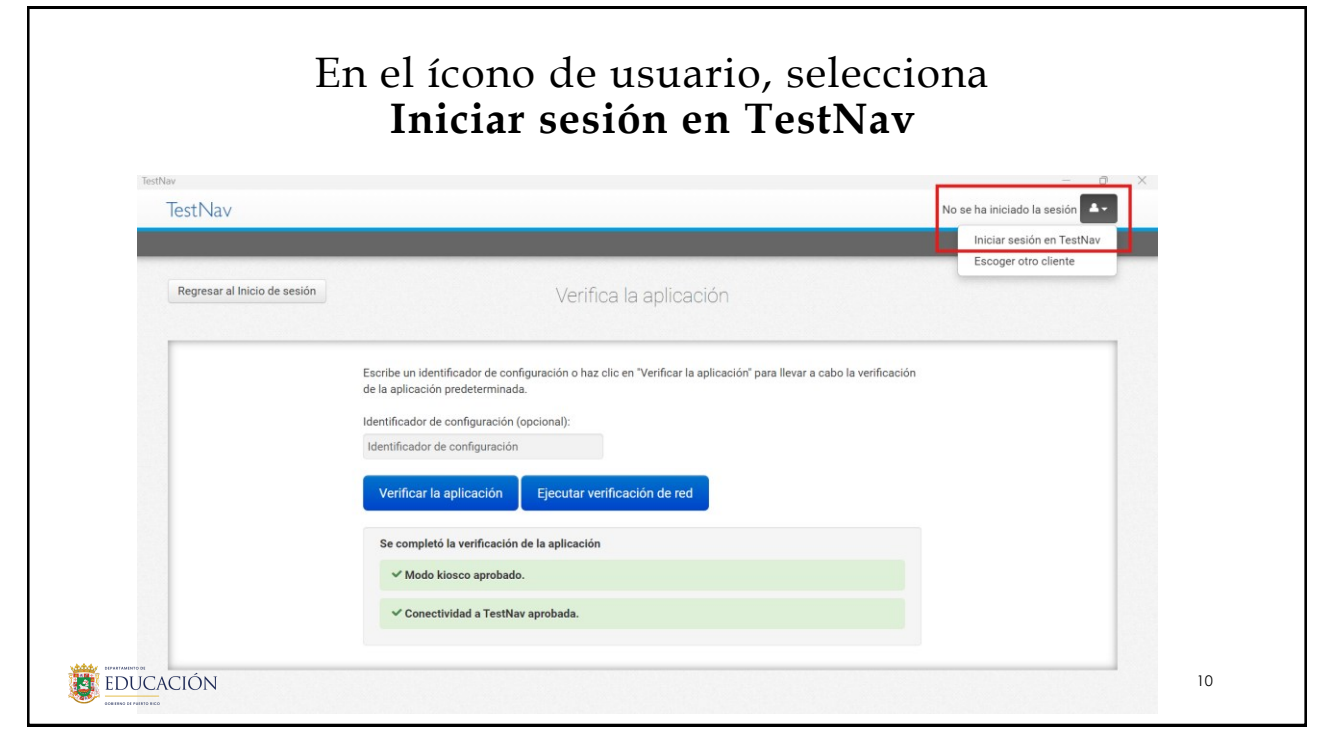

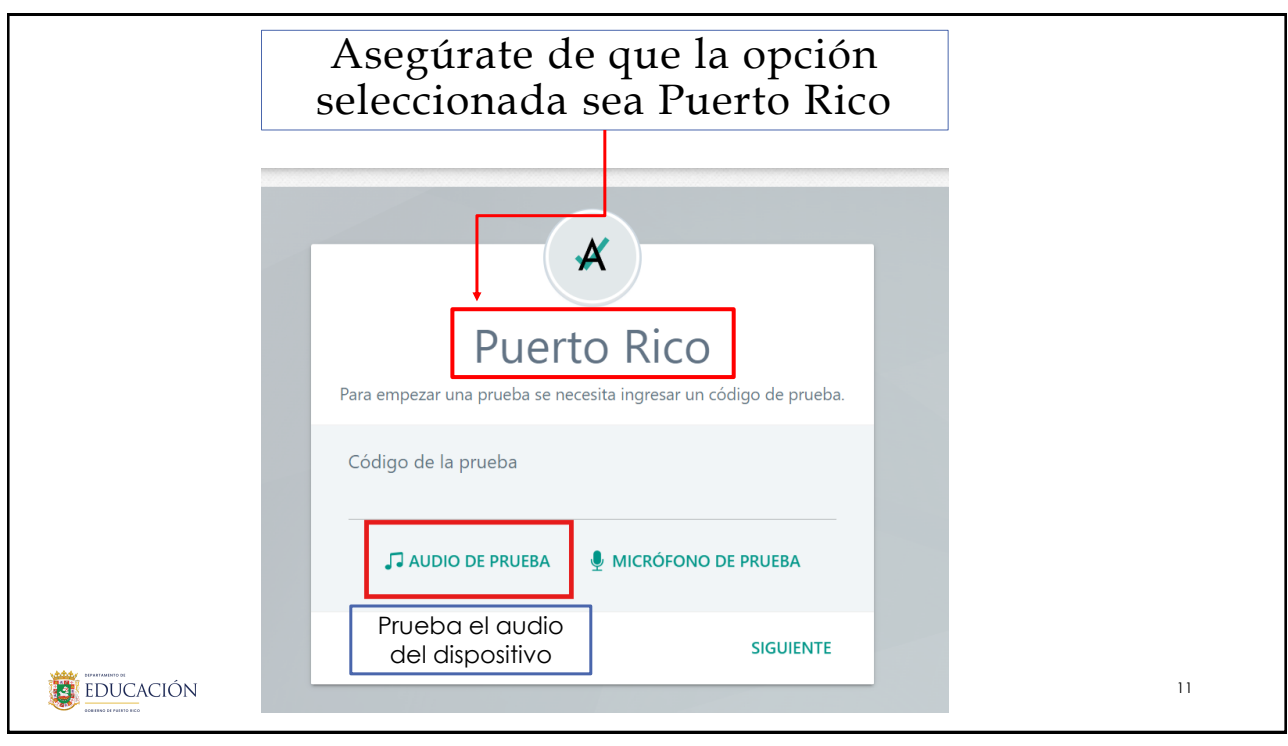

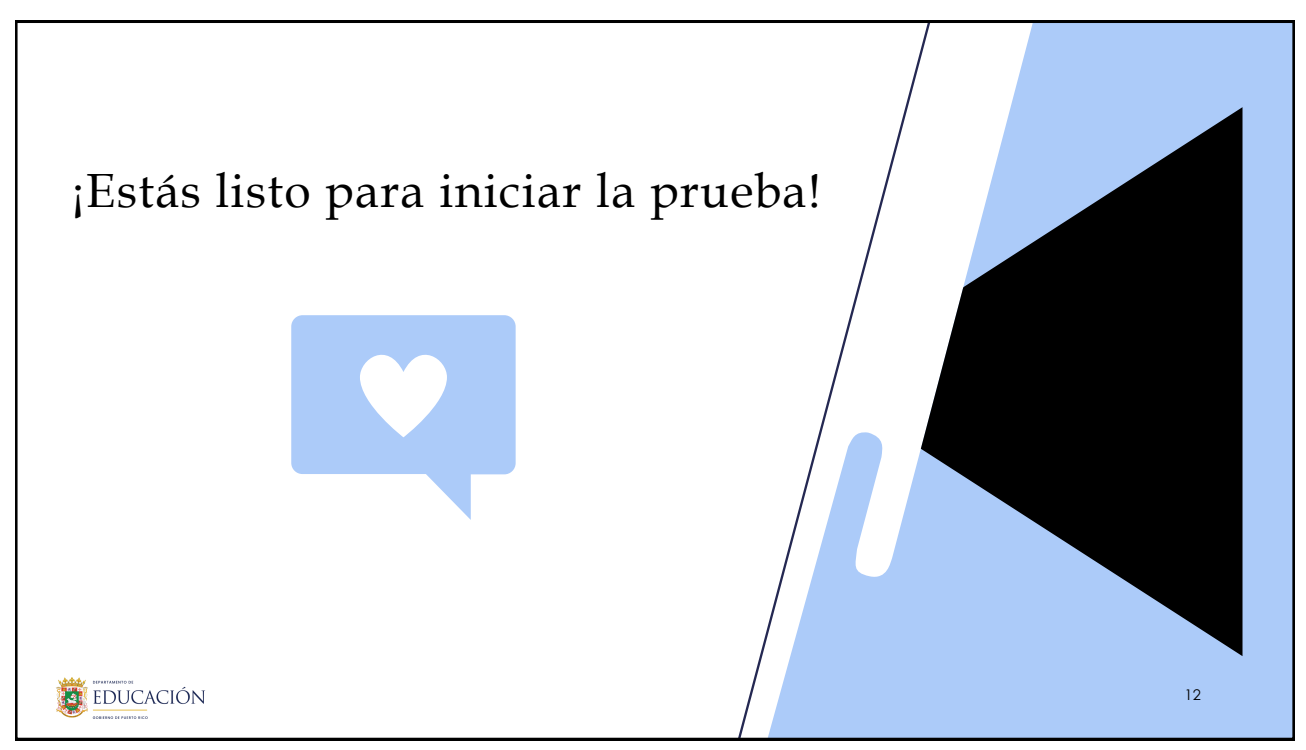

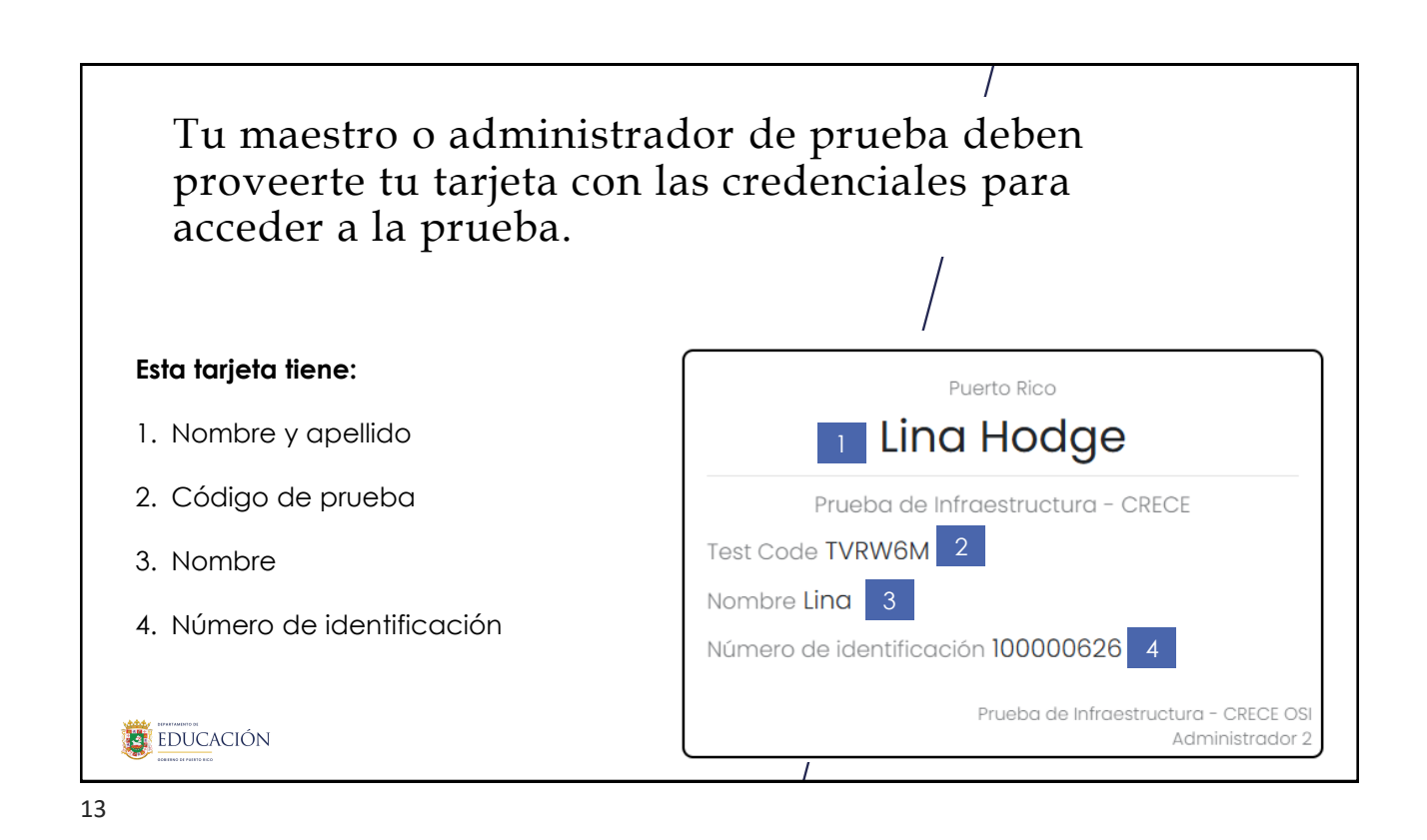

**Paso #1:** Escribe el código de prueba tal como aparece en la tarjeta de administración y presiona SIGUIENTE.

| Puerto Rico<br>Lina Hodge                                    | ×                                                                                |
|--------------------------------------------------------------|----------------------------------------------------------------------------------|
| Prueba de Infraestructura - CRECE<br>Test Code <b>TVRW6M</b> | Puerto Rico<br>Para empezar una prueba se necesita ingresar un código de prueba. |
| Nombre Lina<br>Número de identificación 100000626            | Código de la prueba<br>TVRW6M                                                    |
| Prueba de Infraestructura - CRECE OSI<br>Administrador 2     | 🎜 AUDIO DE PRUEBA 🛛 🎍 MICRÓFONO DE PRUEBA                                        |
| Tarjeta de administración                                    | SIGUIENTE                                                                        |
| EDUCACIÓN                                                    | Pantalla de TestNav                                                              |

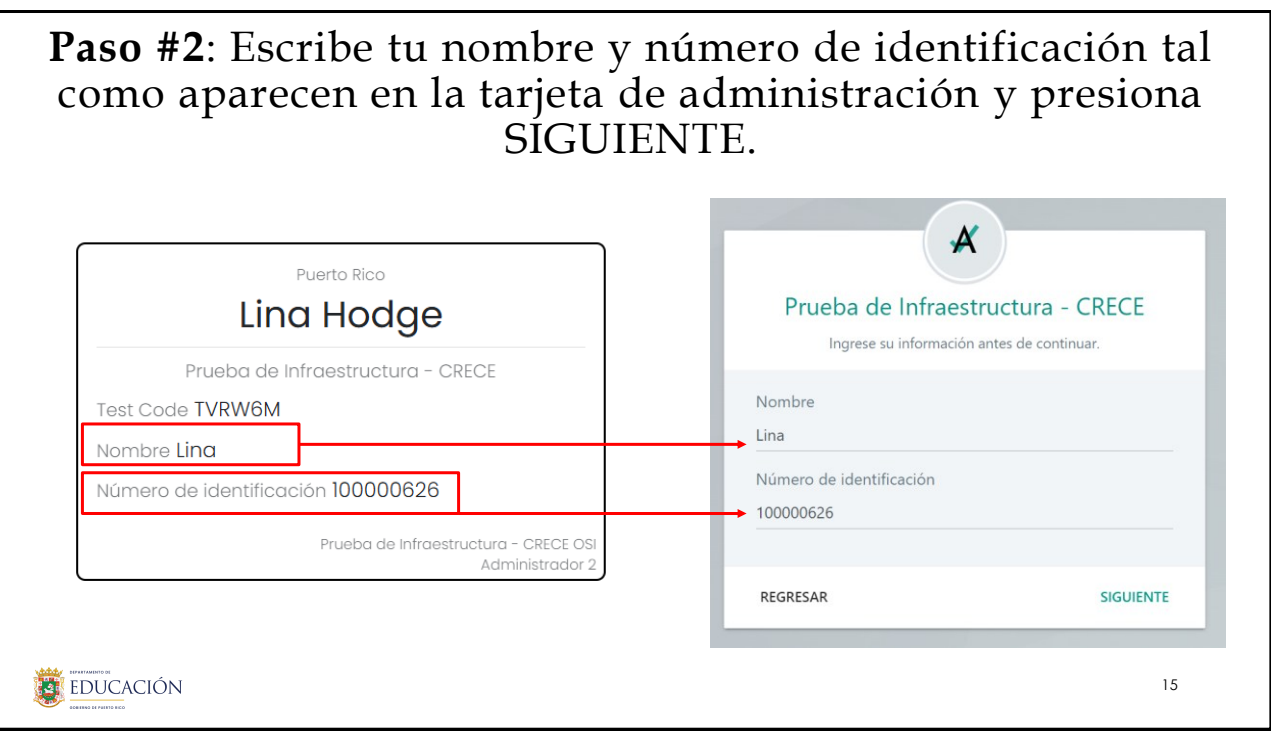

**Paso #3**: Confirma que el nombre de la prueba y tu nombre, tal como aparecen en la pantalla de TestNav, coinciden con los datos en tu tarjeta de administración. Si la información es correcta, presiona SIGUIENTE.

|                |                                                                                                    | Confirmar                                                              |
|----------------|----------------------------------------------------------------------------------------------------|------------------------------------------------------------------------|
| -              | Prueba de Inirdestructura - CRECE                                                                                 | Haga clic en <b>Siguiente</b> cuando está listo.                       |
| Nombr<br>Númer | re Lina<br>ro de identificación 100000626<br>Prue <del>bo de infraestructura - OREOE OSI</del><br>Administrador 2 | Prueba<br>Prueba de Infraestructura - CRECE<br>Su nombre<br>Lina Hodge |
|                |                                                                                                    | CANCELAR                                                               |

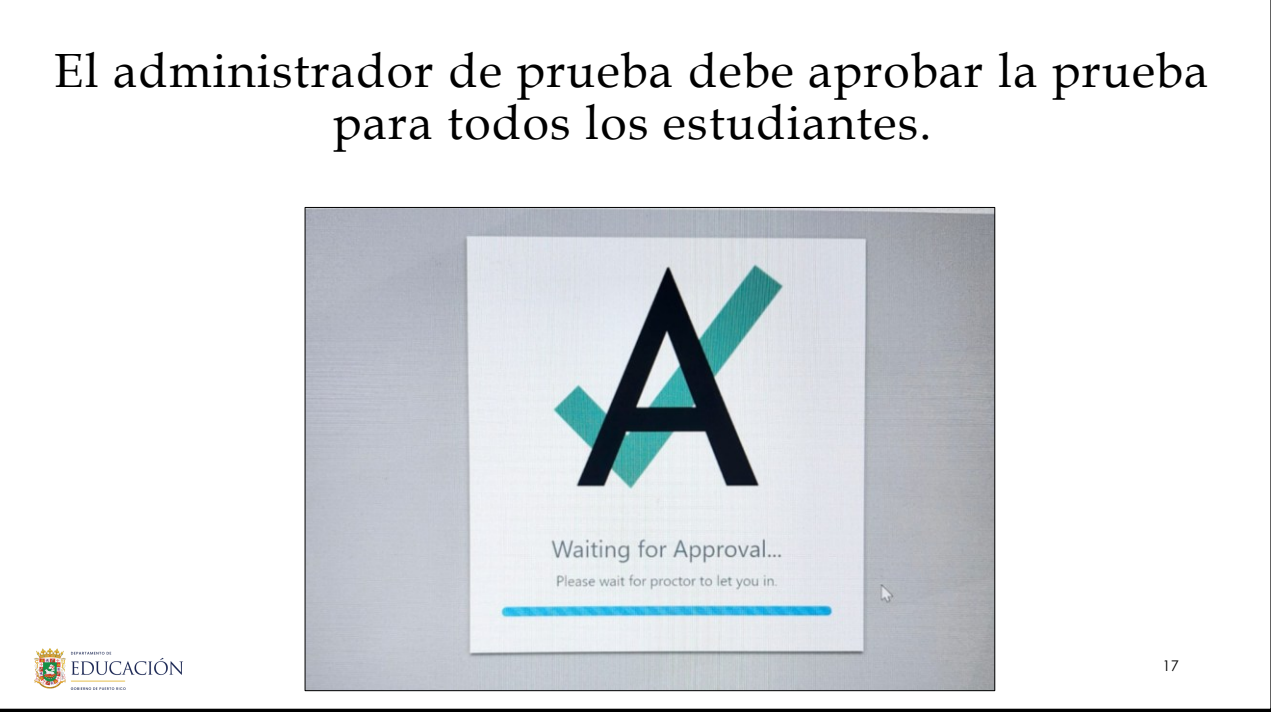

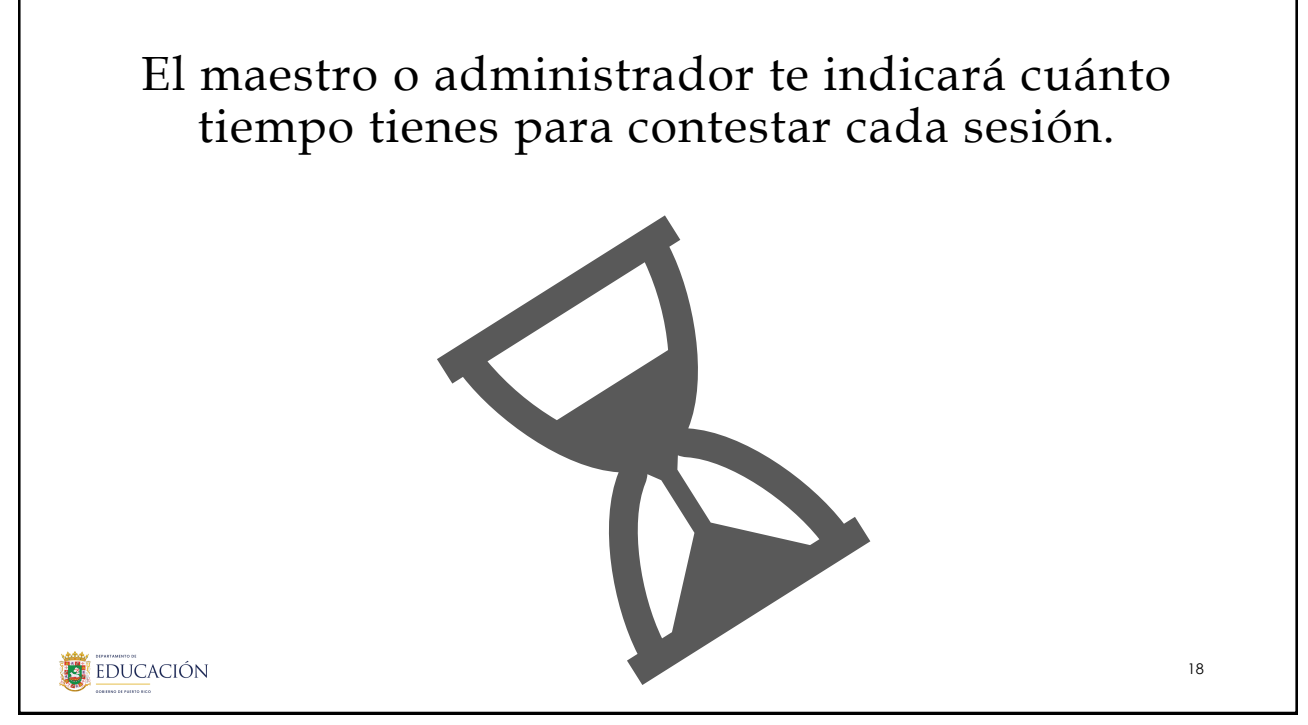

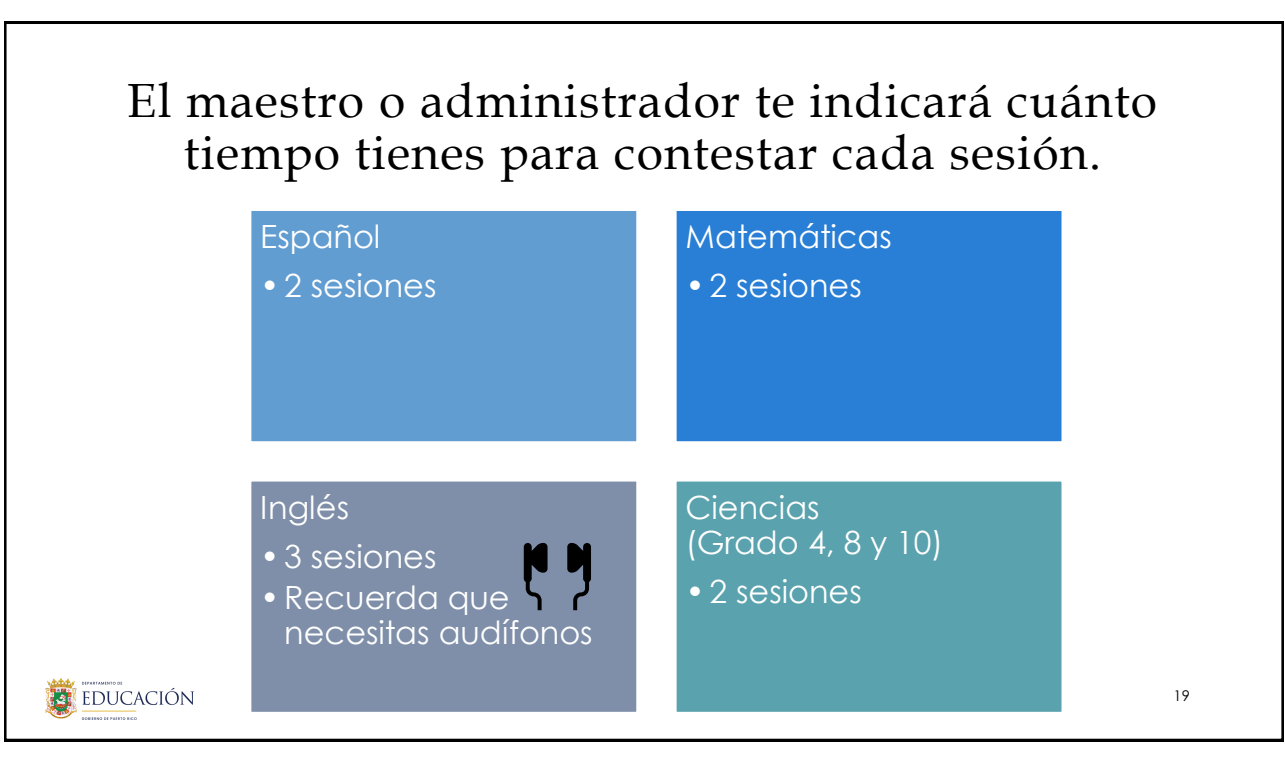

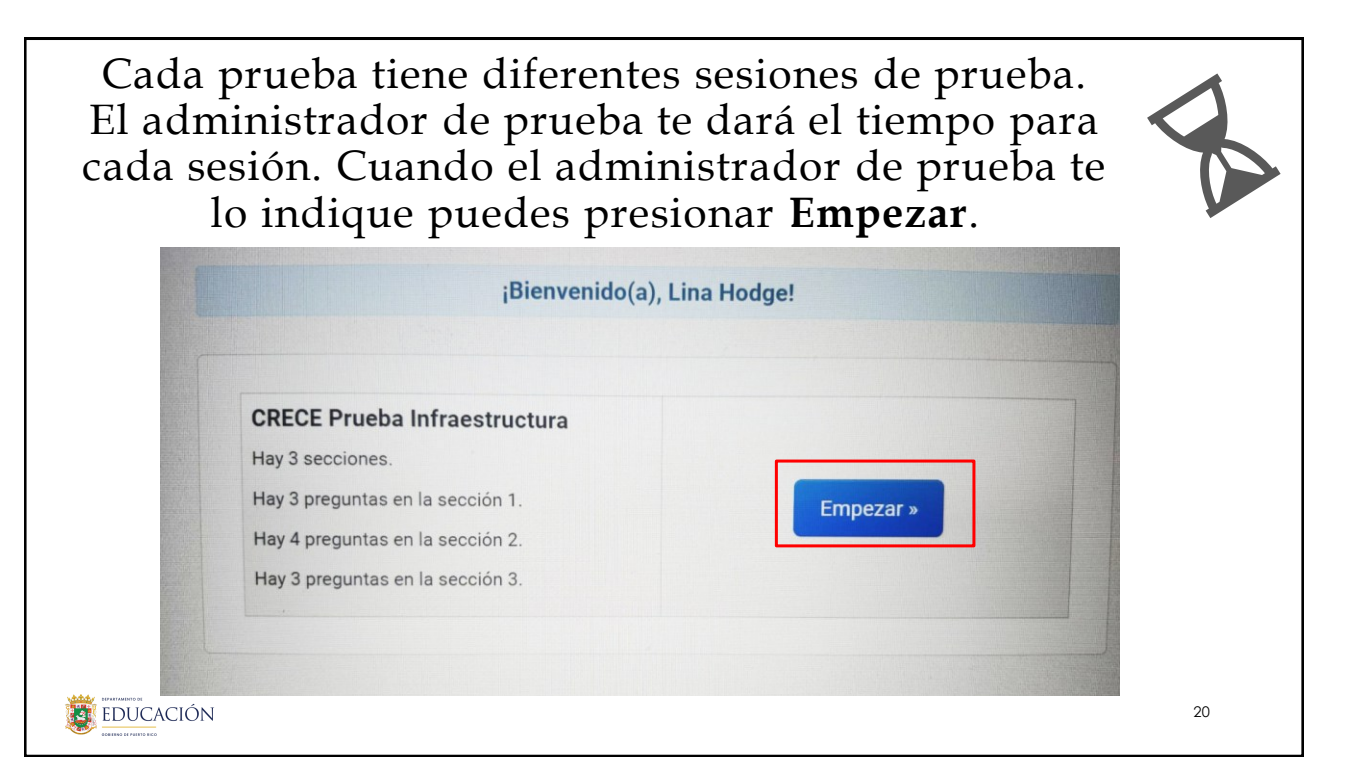

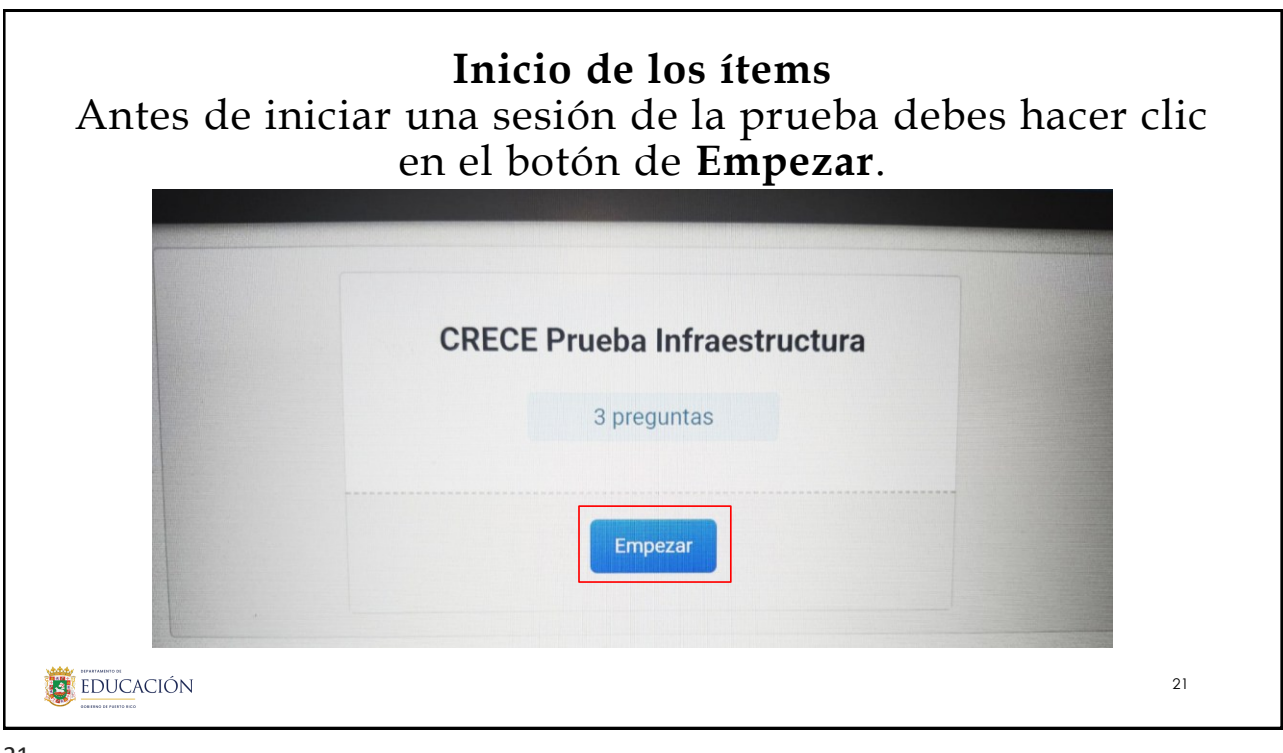

Para contestar tu prueba la aplicación de TestNav tiene herramientas de apoyo disponibles.

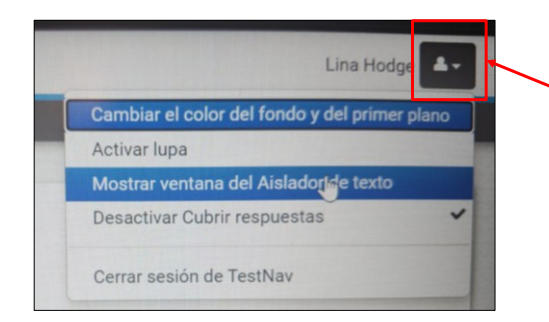

- ✓ Cambiar el color del fondo y del primer plano
- ✓ Activar lupa
- ✓ Mostrar ventana del aislador de texto
- ✓ Activar cubrir respuestas

Para utilizar estas herramientas, haz clic en el ícono con la flecha al lado de tu nombre y selecciona la herramienta que deseas utilizar.

| Herramientas de apoyo                                                                                                    |                      |                                                            |  |  |  |
|----------------------------------------------------------------------------------------------------|----------------------|------------------------------------------------------------|--|--|--|
|                                                                                                    | Cubrir<br>respuestas | Contraste de colores       x <ul> <li> <li></li></li></ul> |  |  |  |
| Repair/III Mircodor      COCC FRAMA NEWACTING / LINING / 09      CALMOL F A      Which semtence has the CORRECT punctuation?      +      ·      ·      ·      ·      ·      ·      ·      ·      ·      ·      ·      ·      ·      ·      ·      ·      ·      ·      ·      ·      ·      ·      ·      ·      ·      ·      ·      ·      ·      ·      ·      ·      ·      ·      ·      ·      ·      ·      ·      ·      ·      ·      ·      ·      ·      ·      ·      ·      ·      ·      ·      ·      ·      ·      ·      ·      ·      ·      ·      ·      ·      ·      ·      ·      ·      ·      ·      ·      ·      ·      ·      ·      ·      ·      ·      ·      ·      ·      ·      ·      ·      ·      ·      ·      ·      ·      ·      ·      ·      ·      ·      ·      ·      ·      ·      ·      ·      ·      ·      ·      ·      ·      ·      ·      ·      ·      ·      ·      ·      ·      ·      ·      ·      ·      ·      ·      ·      ·      ·      ·      ·      ·      ·      ·      ·      ·      ·      ·      ·      ·      ·      ·      ·      ·      ·      ·      ·      ·      ·      ·      ·      ·      ·      ·      ·      ·      ·      ·      ·      ·      ·      ·      ·      ·      ·      ·      ·      ·      ·      ·      ·      ·      ·      ·      ·      ·      ·      ·      ·      ·      ·      ·      ·      ·      ·      ·      ·      ·      ·      ·      ·      ·      ·      ·      ·      ·      ·      ·      ·      ·      ·      ·      ·      ·      ·      ·      ·      ·      ·      ·      ·      ·      ·      ·      ·      ·      ·      ·      ·      ·      ·      ·      ·      ·      ·      ·      ·      ·      ·      ·      ·      ·      ·      ·      ·      ·      ·      ·      ·      ·      ·      ·      ·      ·      ·      ·      ·      ·      ·      ·      ·      ·      ·      ·      ·      ·      ·      ·      ·      ·      ·      ·      ·      ·      ·      ·      ·      ·      ·      ·      ·      ·      ·      ·      ·      ·      ·      ·      ·      ·      ·      · | Aislador de<br>texto | Cambiar el<br>color del<br>fondo y del<br>primer plano     |  |  |  |

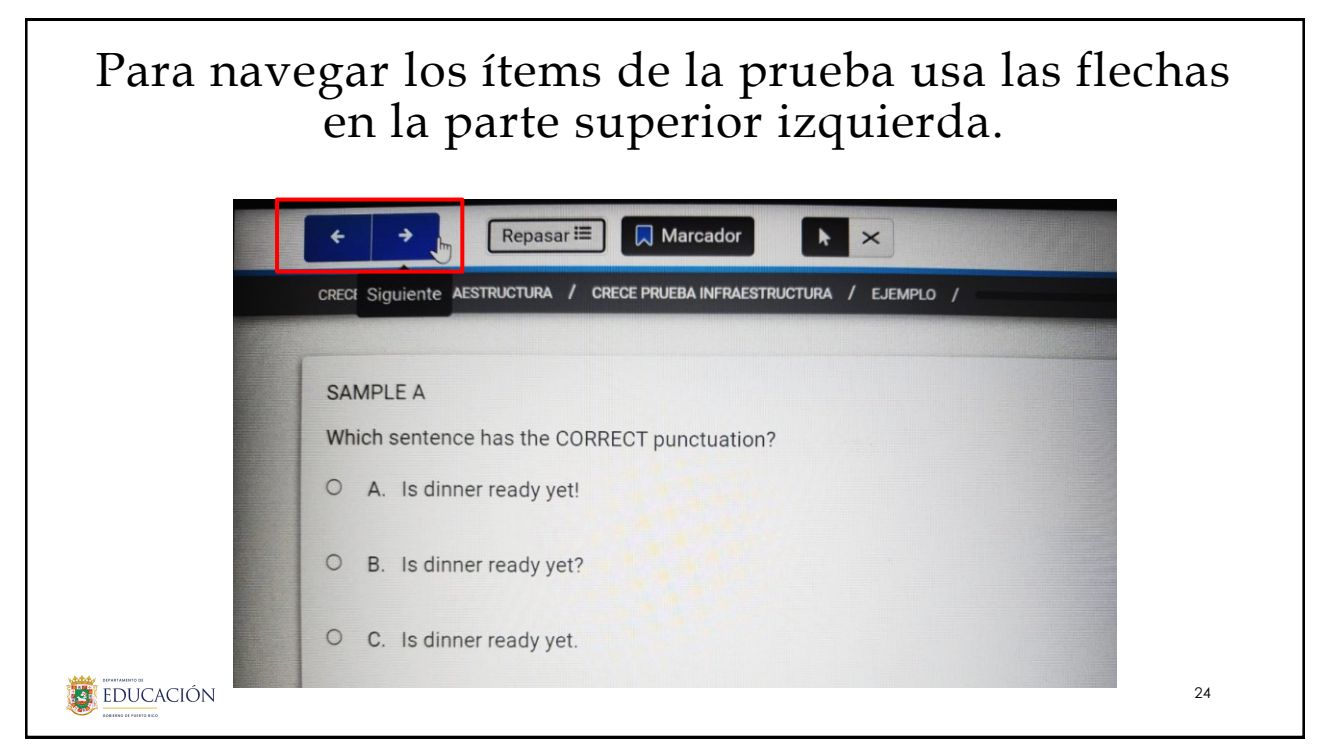

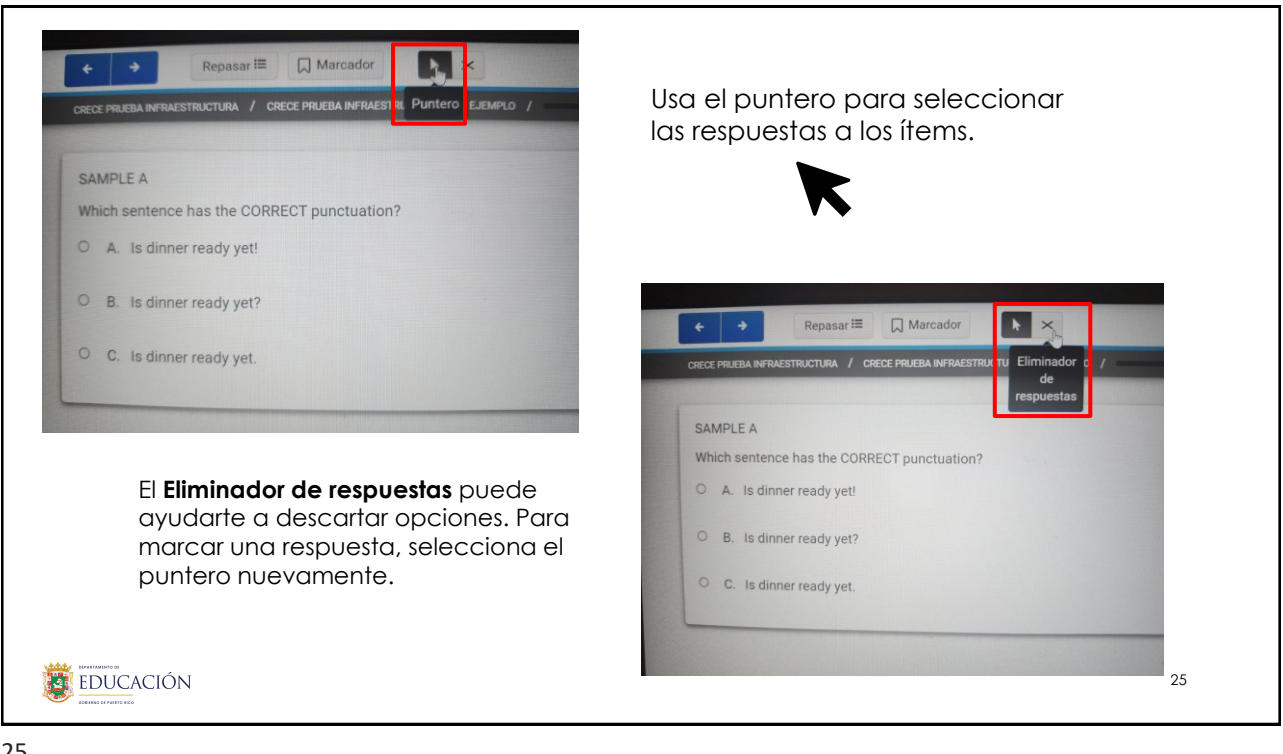

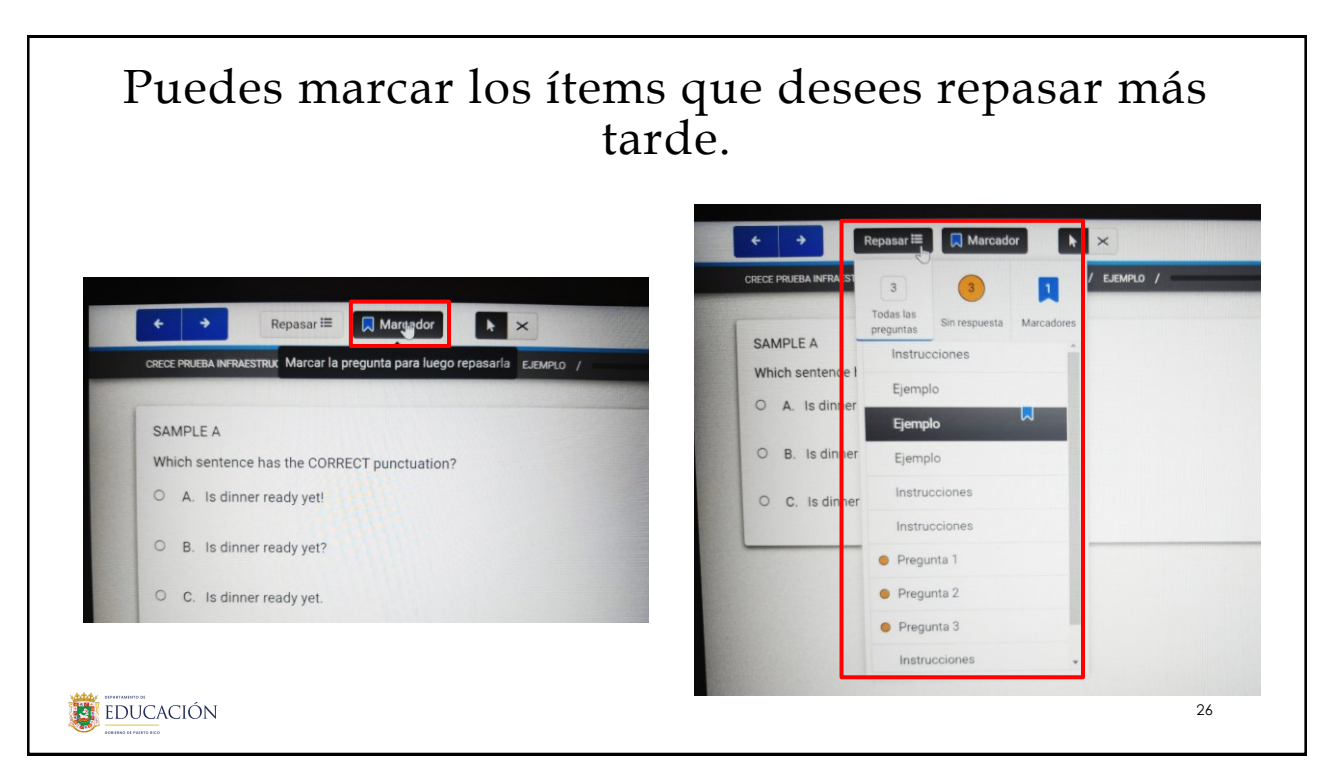

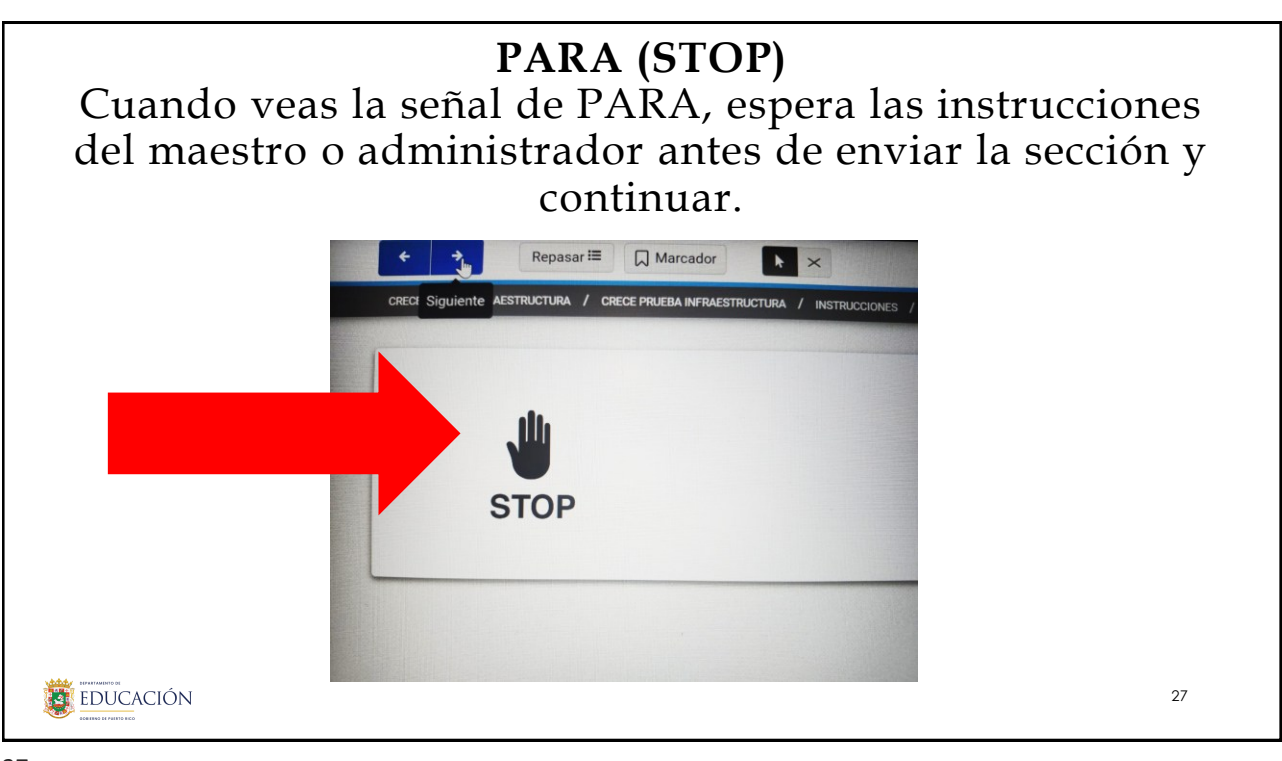

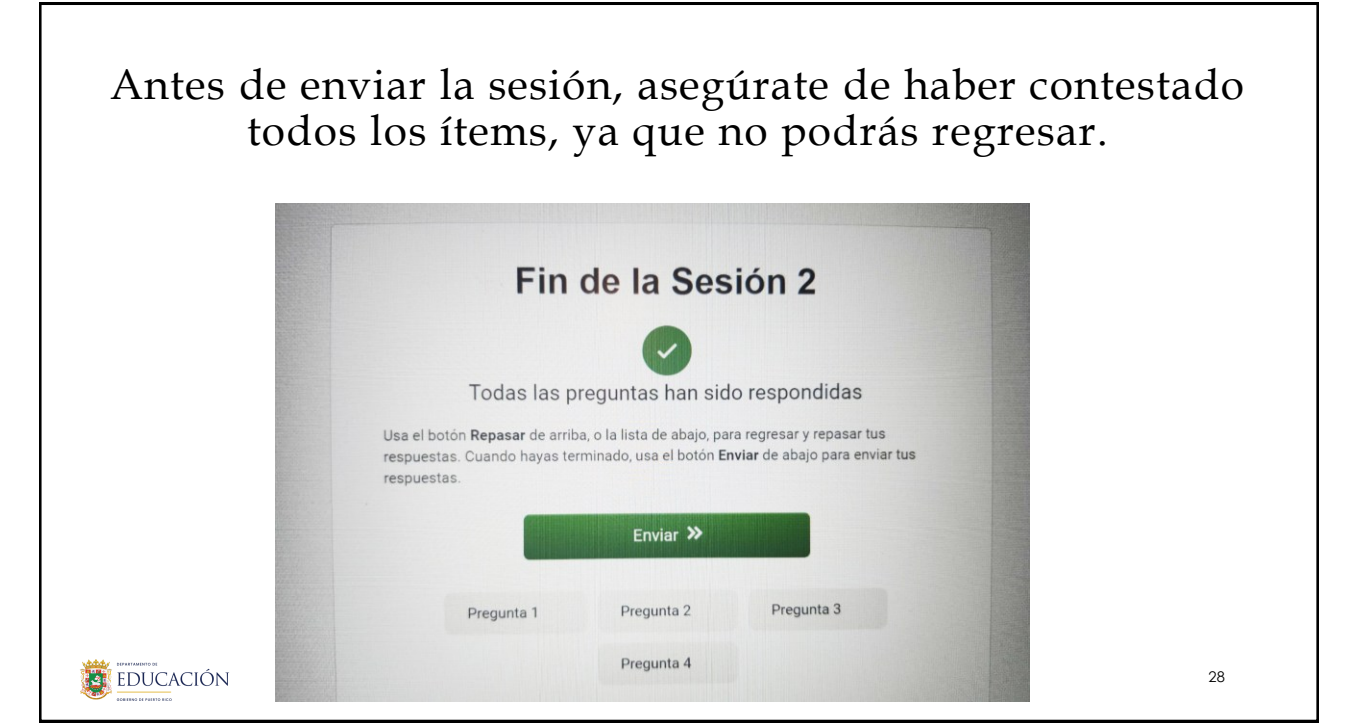

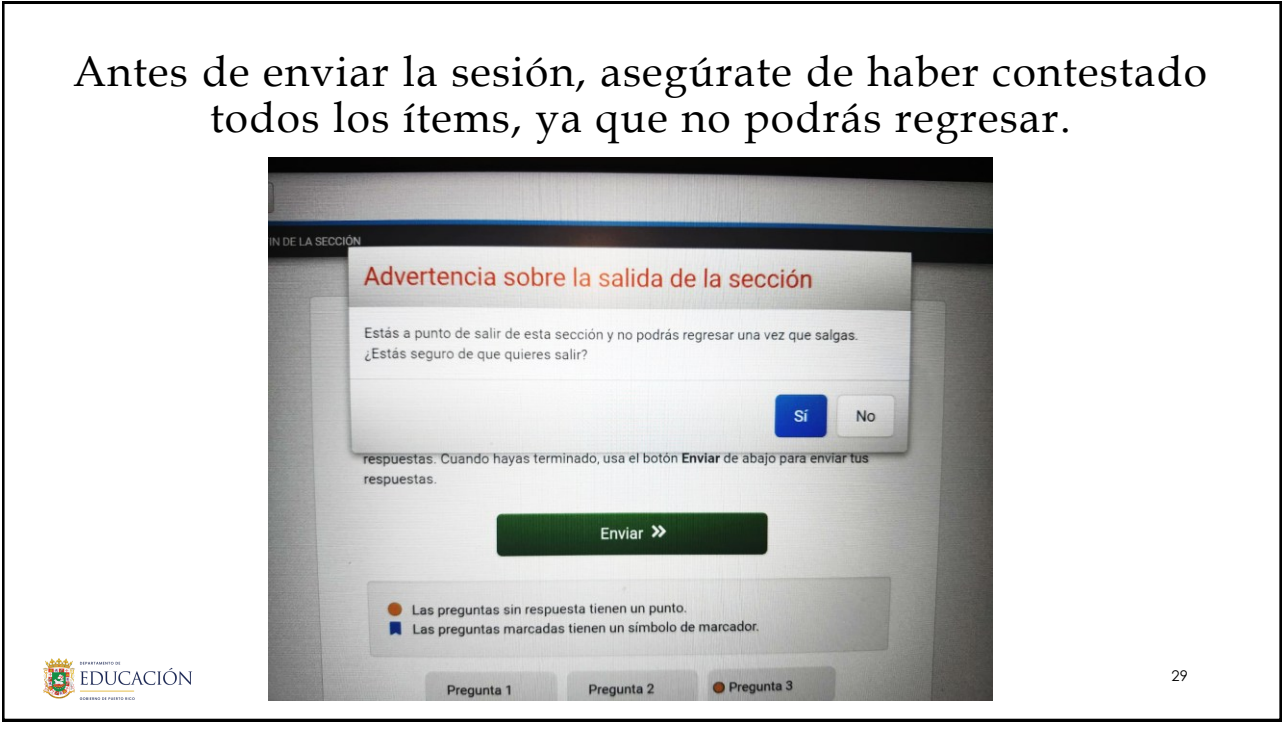

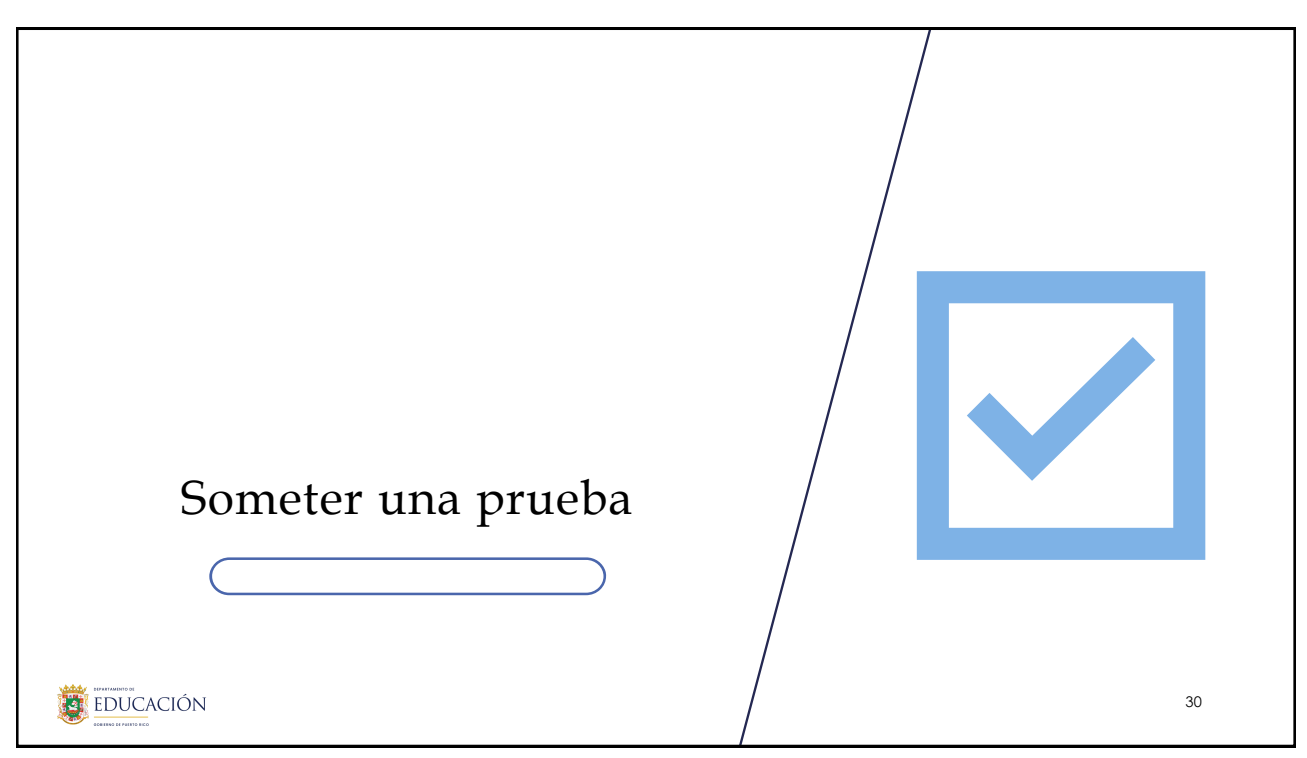

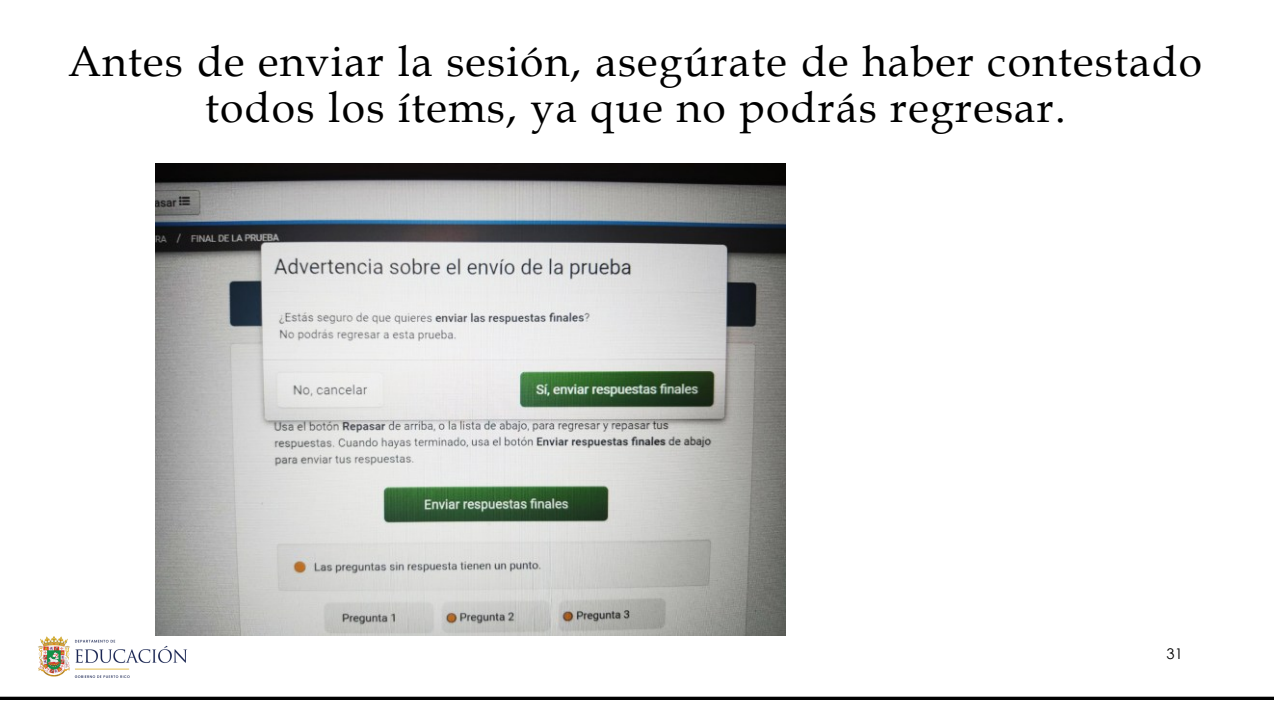

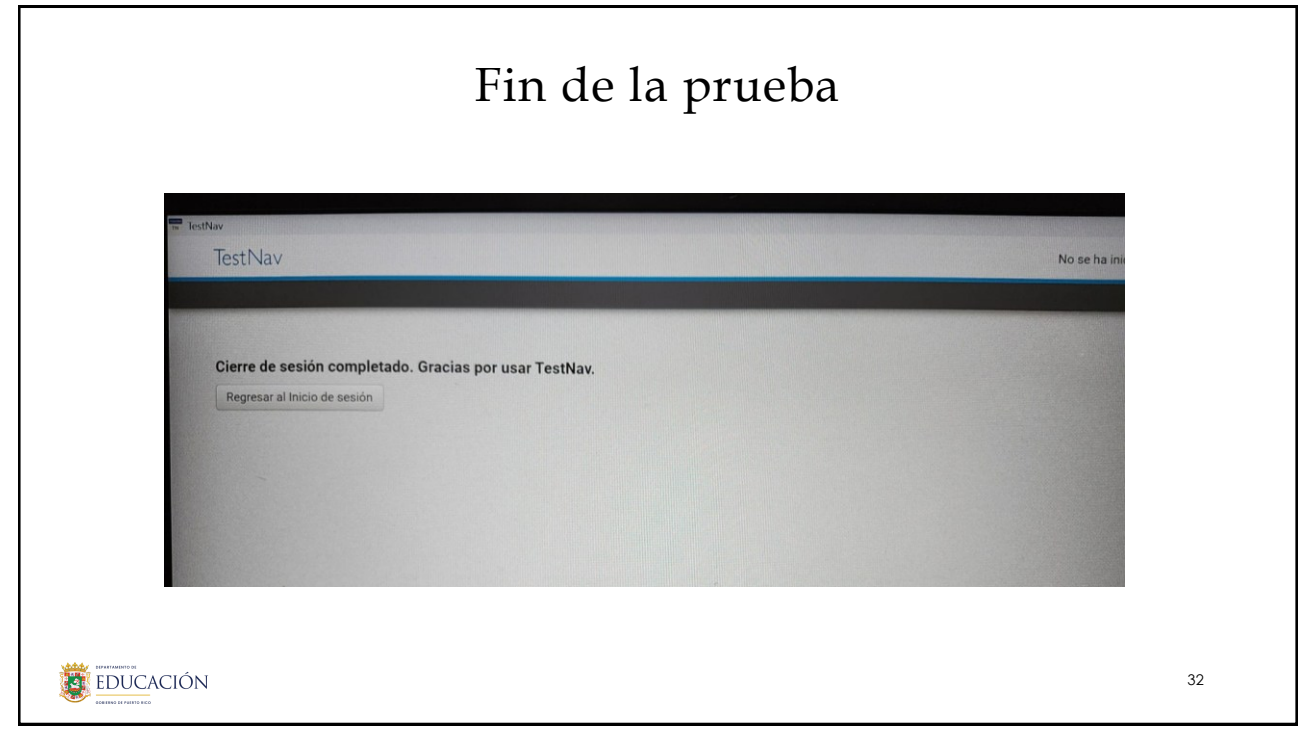

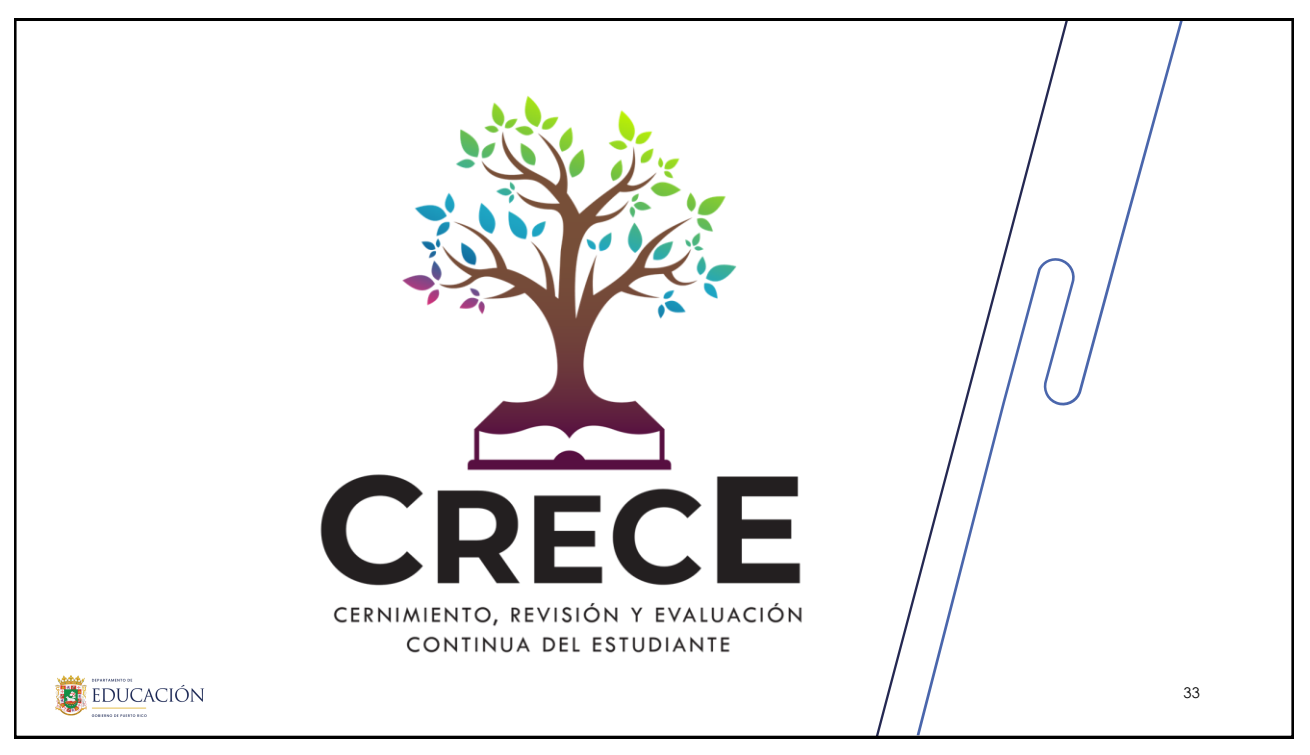